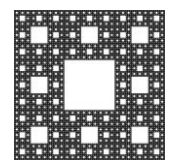

#### DEPARTAMENTO DE SERVICIOS INFORMÁTICOS Y TECNOLOGÍA

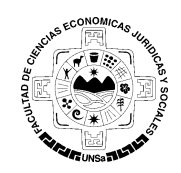

FACULTAD DE CIENCIAS ECONÓMICAS, JURÍDICAS Y SOCIALES UNIVERSIDAD NACIONAL DE SALTA

## **GRABAR REUNION**

## **GRABAR REUNIÓN:**

También podremos grabar nuestras reuniones y si queremos permitirles a nuestros participantes que también hagan.

Si queremos grabar nuestra reunión, hacemos click en "Grabar".

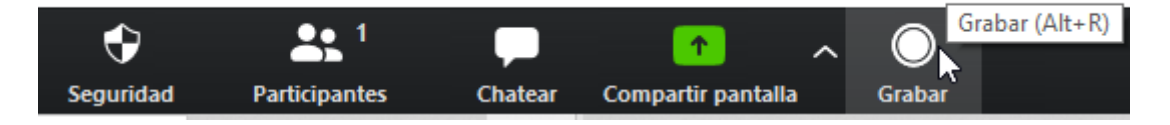

Una vez hecho click nos aparecerán dos opciones nuevas, que nos permitirán pausar o detener la grabación.

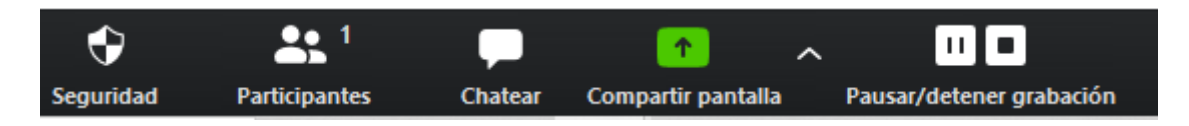

También en la esquina superior izquierda de la pantalla, se nos hará notar que estamos grabando la reunión.

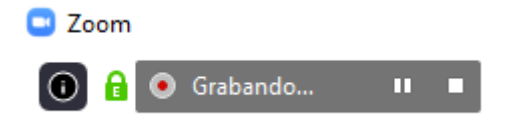

Podemos configurar las opciones de grabación y también saber en donde se están guardando las grabaciones realizadas yendo a la pantalla principal de Zoom y haciendo click en "Configuración"

|      |      |                 |                | -        | ٥     | $\times$ |
|------|------|-----------------|----------------|----------|-------|----------|
| Empe | Chat | ()<br>Reuniones | 2<br>Contactos | Q Buscar |       | J        |
|      |      |                 |                |          | Confi | guración |

|                      | Página 1 de 2     |              |  |
|----------------------|-------------------|--------------|--|
| Autor: Sulca Rodrigo | Fecha: 16-04-2020 | Versión: 3.8 |  |

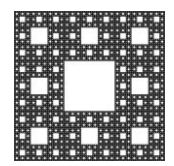

#### DEPARTAMENTO DE SERVICIOS INFORMÁTICOS Y TECNOLOGÍA

FACULTAD DE CIENCIAS ECONÓMICAS, JURÍDICAS Y SOCIALES UNIVERSIDAD NACIONAL DE SALTA

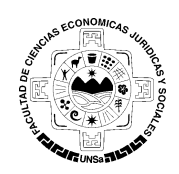

### **GRABAR REUNION**

y después de hacer click allí, nos aparecerá la ventana de configuración de Zoom, donde vamos a elegir "Grabando".

|   | ingulación                       |                 | ~                                                                                                    |
|---|----------------------------------|-----------------|----------------------------------------------------------------------------------------------------|
| Θ | General                          | Grabación local | Ubicación: F:\Rodrigo\Documents\Zoom Abrir Cambiar                                                    |
| 0 | Video                            |                 | 126 GB restantes.                                                                                     |
|   | Audio                            |                 | $\hfill \Box$ Escoger una ubicación para guardar los archivos grabados una vez que termine la reunión |
| € | Compartir pantalla               |                 | 🗌 Grabar pista de audio para cada interlocutor                                                        |
| 0 | Chatear Optimi                   |                 | Optimizar para editor de video de terceros 🕥                                                          |
| - | chatcar                          |                 | 🗌 Agregue una marca de tiempo a la grabación 🕜                                                        |
|   | Fondo virtual                    |                 | < Grabar video durante la función de compartir pantallas                                              |
|   | Grabando                         |                 | Coloque el video junto a la pantalla compartida en la grabación                                       |
|   |                                  |                 | 🗌 Mantener los archivos de grabación temporal 🕥                                                       |
| 8 | Perfil                           |                 |                                                                                                    |
|   | Estadísticas                     |                 |                                                                                                    |
|   | Métodos abreviados de<br>teclado |                 |                                                                                                    |
| t | Accesibilidad                    |                 |                                                                                                    |
|   |                                  |                 |                                                                                                    |
|   |                                  |                 |                                                                                                    |
|   |                                  |                 |                                                                                                    |
|   |                                  |                 |                                                                                                    |
|   |                                  |                 |                                                                                                    |
|   |                                  |                 |                                                                                                    |
|   |                                  |                 |                                                                                                    |
|   |                                  |                 |                                                                                                    |

# Y podemos ver la ubicación de destino de las grabaciones y también realizar algunas configuraciones.

| Grabación local | Jbicación: F:\Rodrigo\Documents\Zoom Abrir Cambiar                                                              |
|-----------------|----------------------------------------------------------------------------------------------------|
|                 | 126 GB restantes.                                                                                               |
|                 | <ul> <li>Escoger una ubicación para guardar los archivos grabados una vez que<br/>termine la reunión</li> </ul> |
|                 | 🗌 Grabar pista de audio para cada interlocutor                                                                  |
|                 | 🗌 Optimizar para editor de video de terceros 🕥                                                                  |
|                 | 🗌 Agregue una marca de tiempo a la grabación                                                                    |
|                 | 🗹 Grabar video durante la función de compartir pantallas                                                        |
|                 | Coloque el video junto a la pantalla compartida en la grabación                                                 |
|                 | 🗌 Mantener los archivos de grabación temporal                                                                   |
|                 |                                                                                                    |

|                      |                   | Página 2 de 2 |
|----------------------|-------------------|---------------|
| Autor: Sulca Rodrigo | Fecha: 16-04-2020 | Versión: 3.8  |